# ELECTION DAY

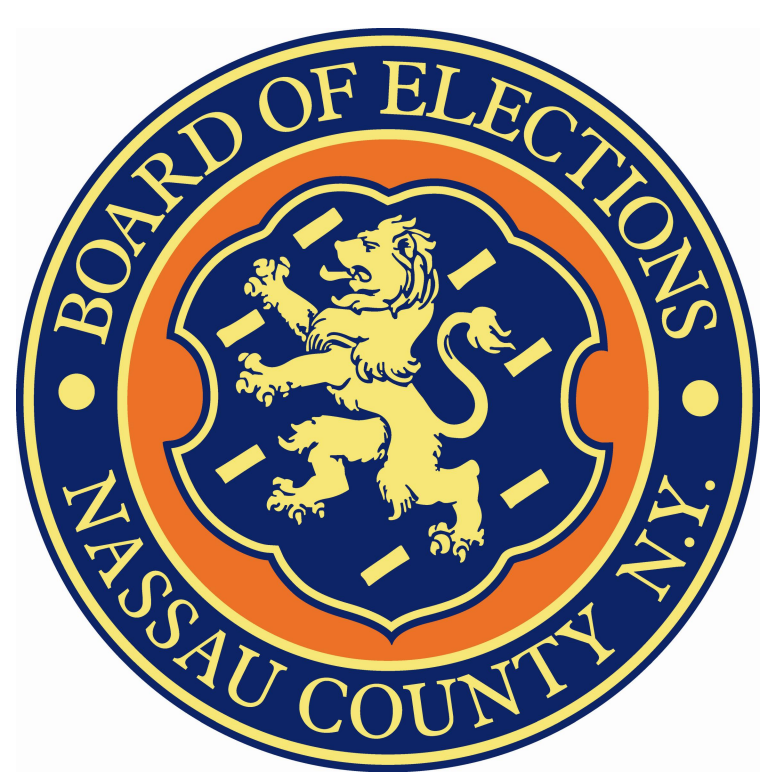

# **OPENING HANDBOOK**

## SUITCASE

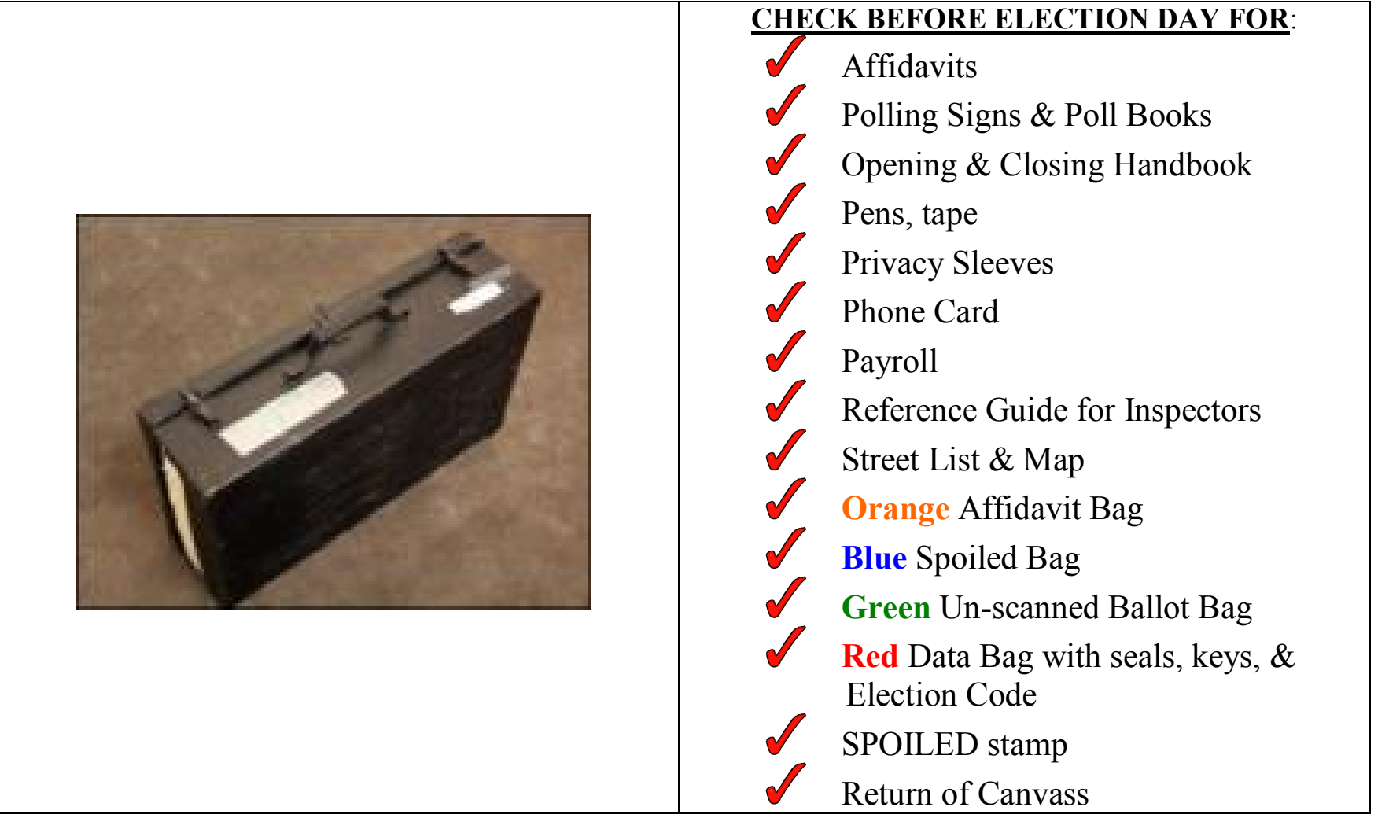

#### Security Bags

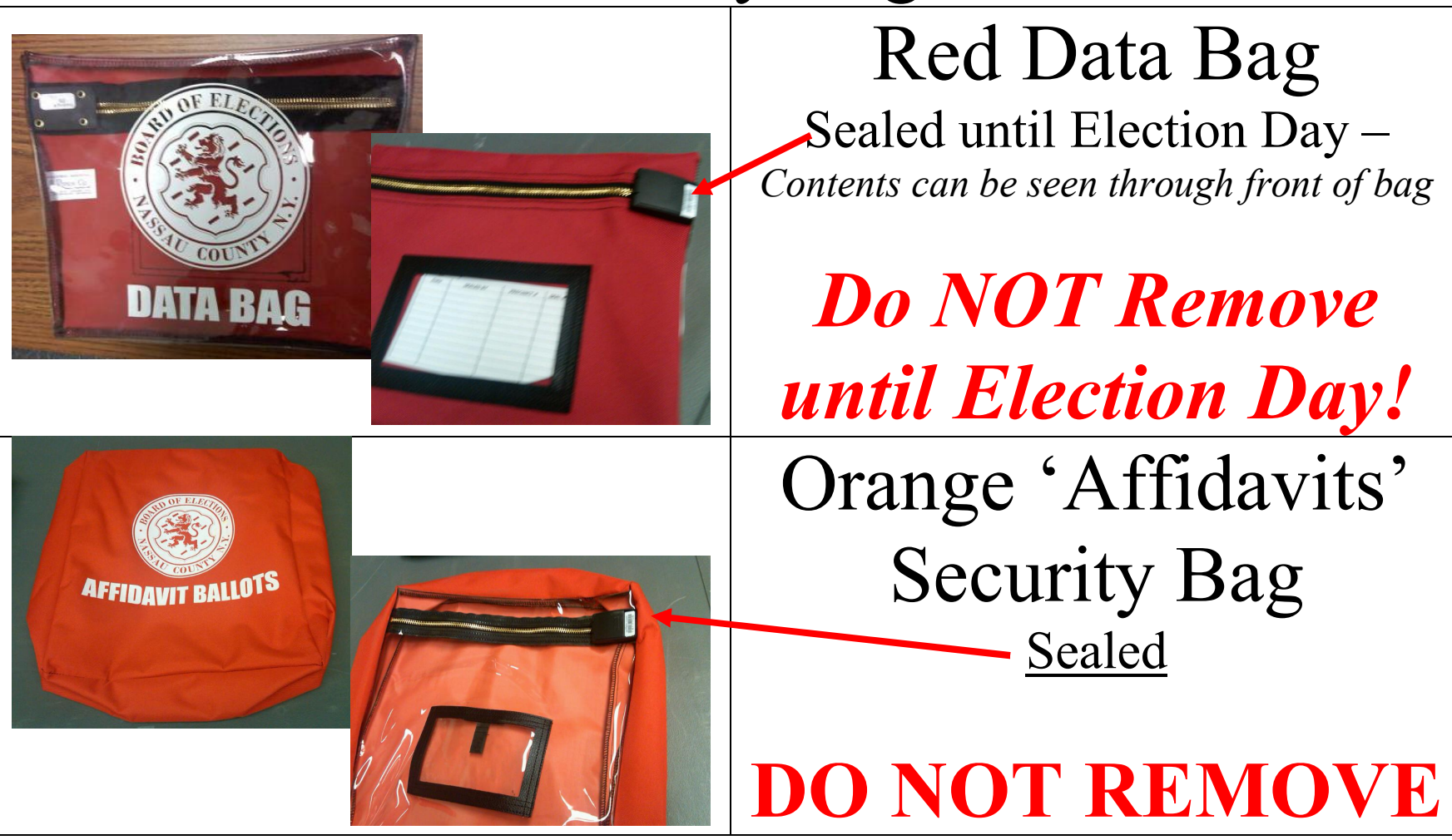

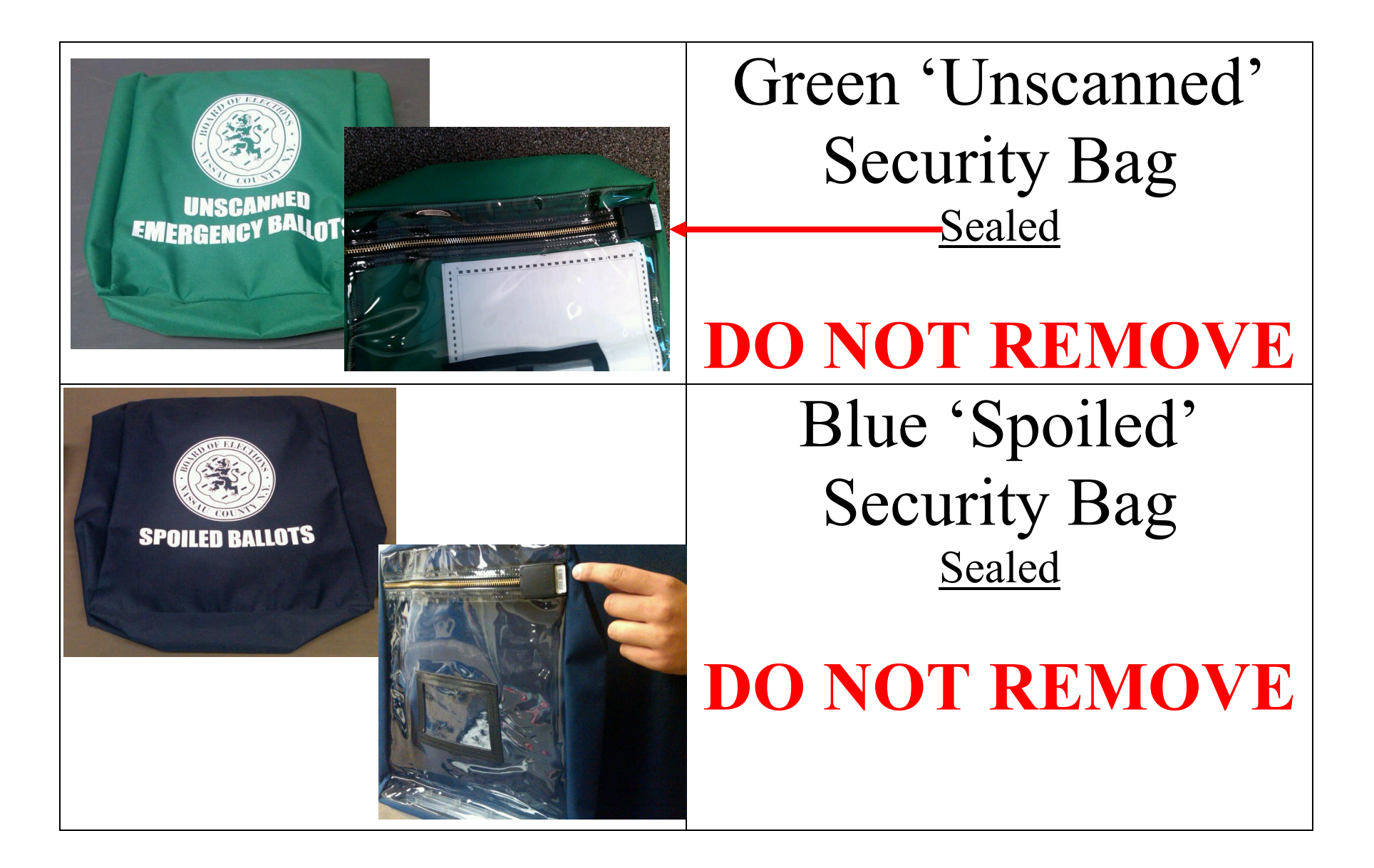

### Opening the DS200 on Election Day

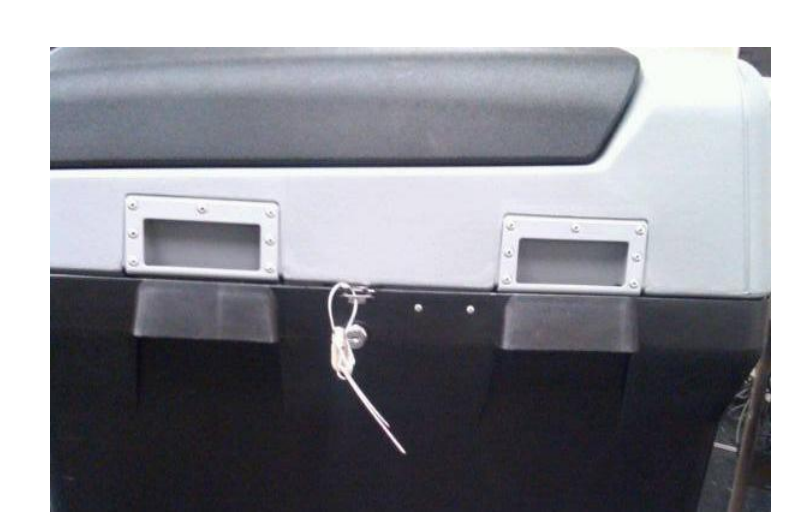

#### **SEALS**

### Wire strap seals on sides of DS200 are not to be removed.

Record numbers on Return of Canvass Seals Verification Report

Remove & Record the strap seal from the front clasp of the DS200

Record number on Return of Canvass Seals Verification Report Put used seal in **Red** Data Bag

Remove & Record the strap seal from the Ballot Compartment door of the DS200

Record number on Return of Canvass Seals Verification Report Place used seal in **Red** Data Bag

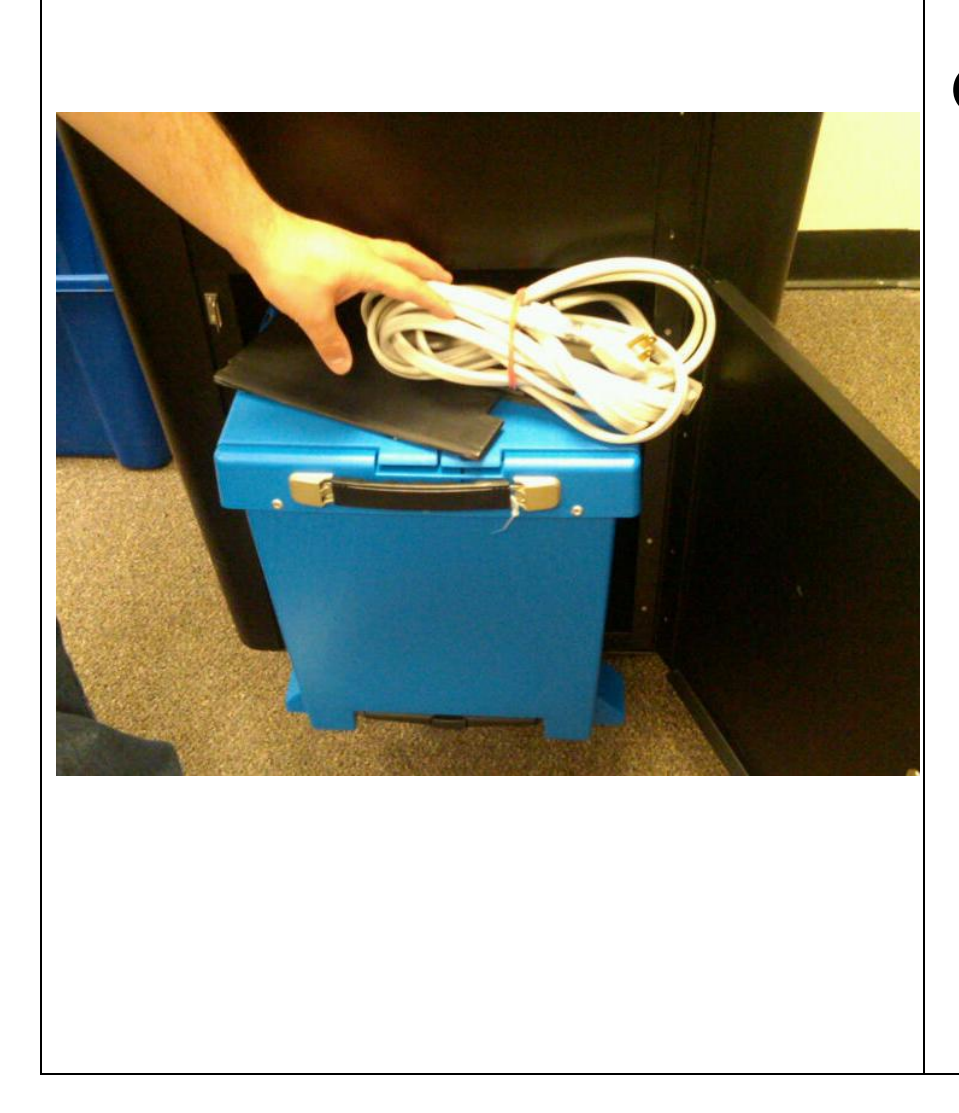

Using silver key open Ballot Compartment door to remove Blue Tote Bin, Extension Cord and Privacy Panels.

Remove & Record strap seal from Blue Tote Bin.

Record number on Return of Canvass Seals Verification Report Place used seal in **Red** Data Bag

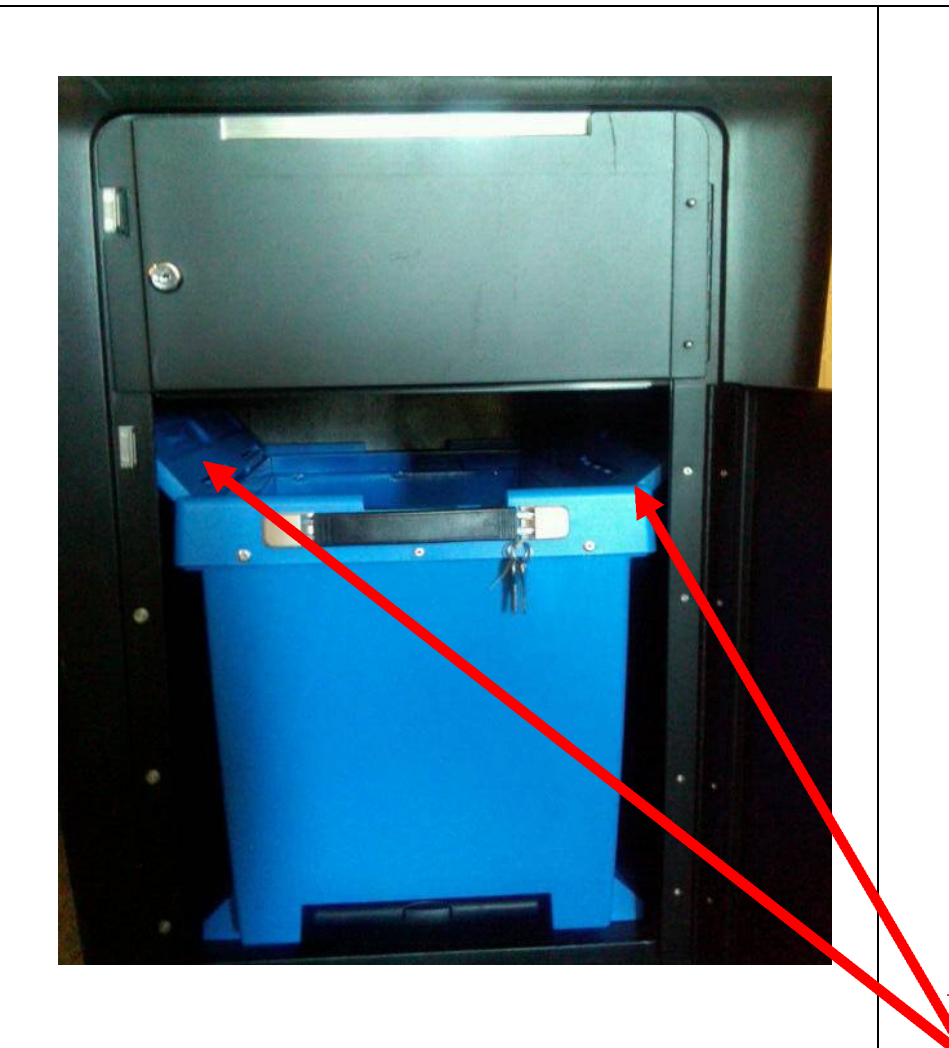

Using silver key open Blue Tote Bin doors to remove Ballot Pads. Place Blue Tote Bin back inside Ballot Compartment. **MAKE SURE Blue Bin Door** Flaps ARE OPEN

Lock Ballot Compartment Door. Take strap seal from **Red** Data Bag and secure Ballot Door.

Record number on Return of Canvass' Seals Verification Report

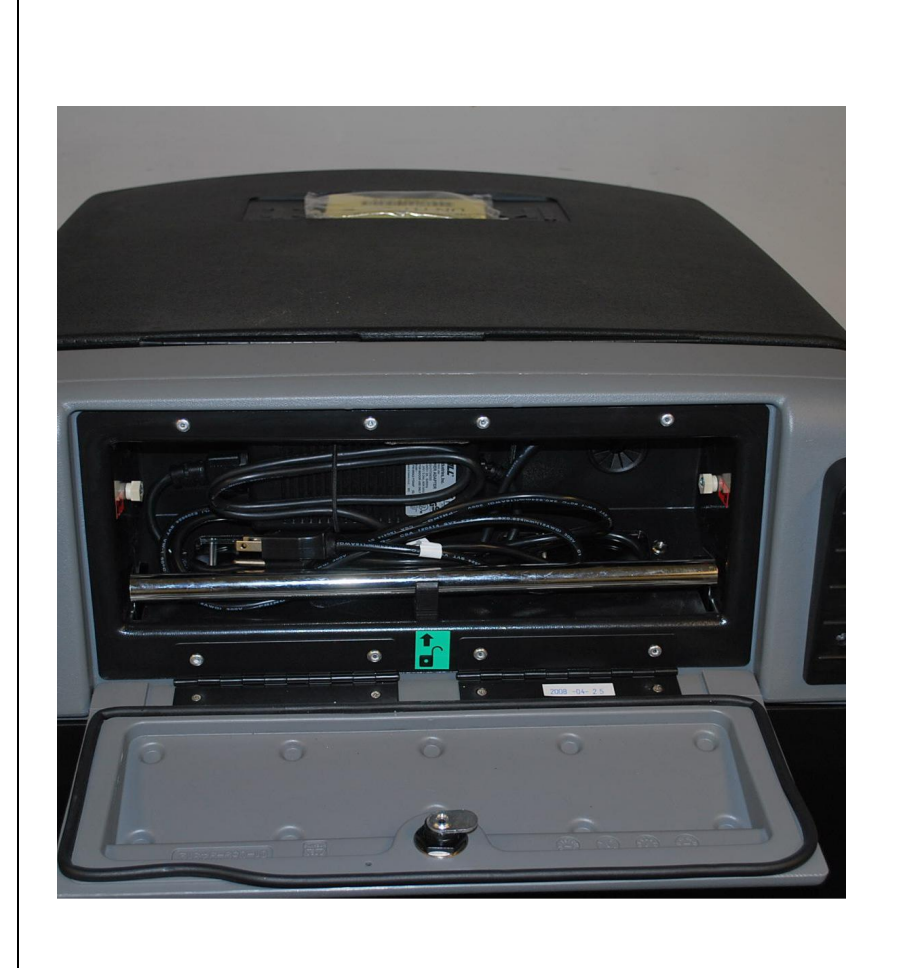

Turn machine around. Using the silver key unlock back compartment Remove cord and plug into electrical outlet. Use the provided extension cord, if necessary.

Make sure silver bar is down Lock compartment door, with cord exiting the side of door (from top)

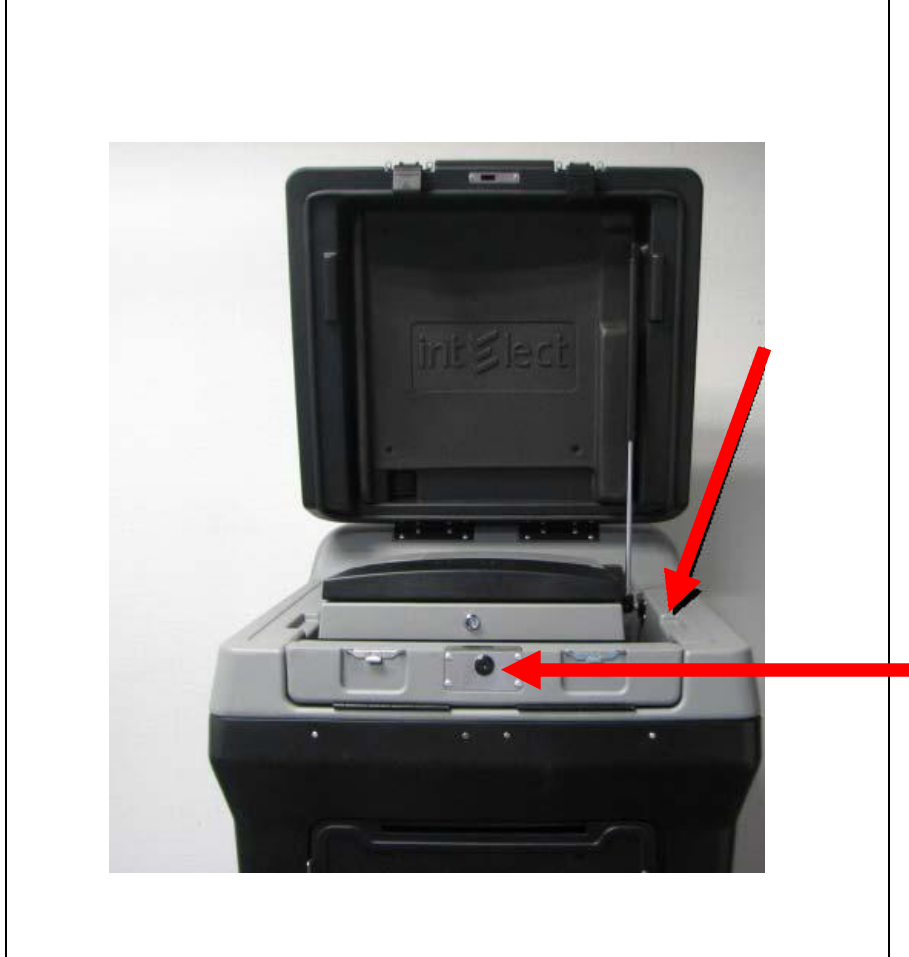

### Open the top clasps of the DS200

Using the silver key, unlock the Scanner lid

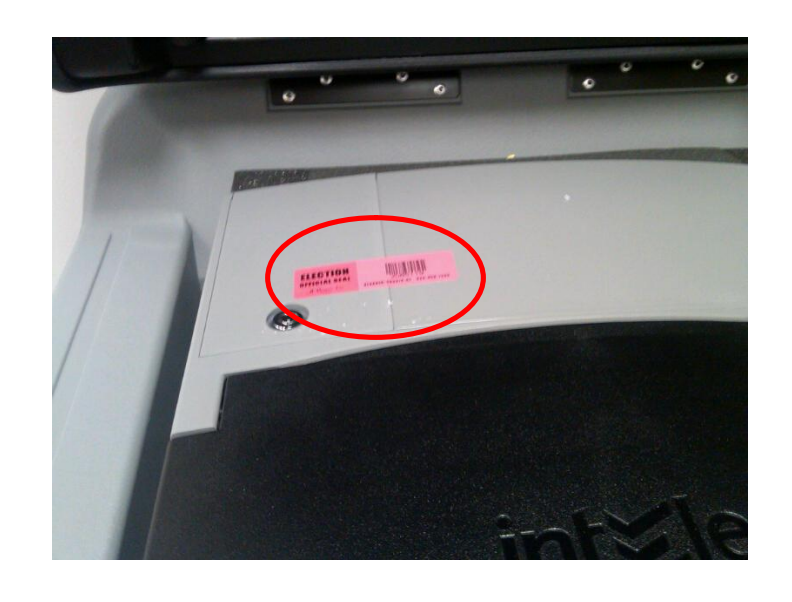

Record the **RED** Sticker Seal on the Return of Canvass **Do NOT Remove** 

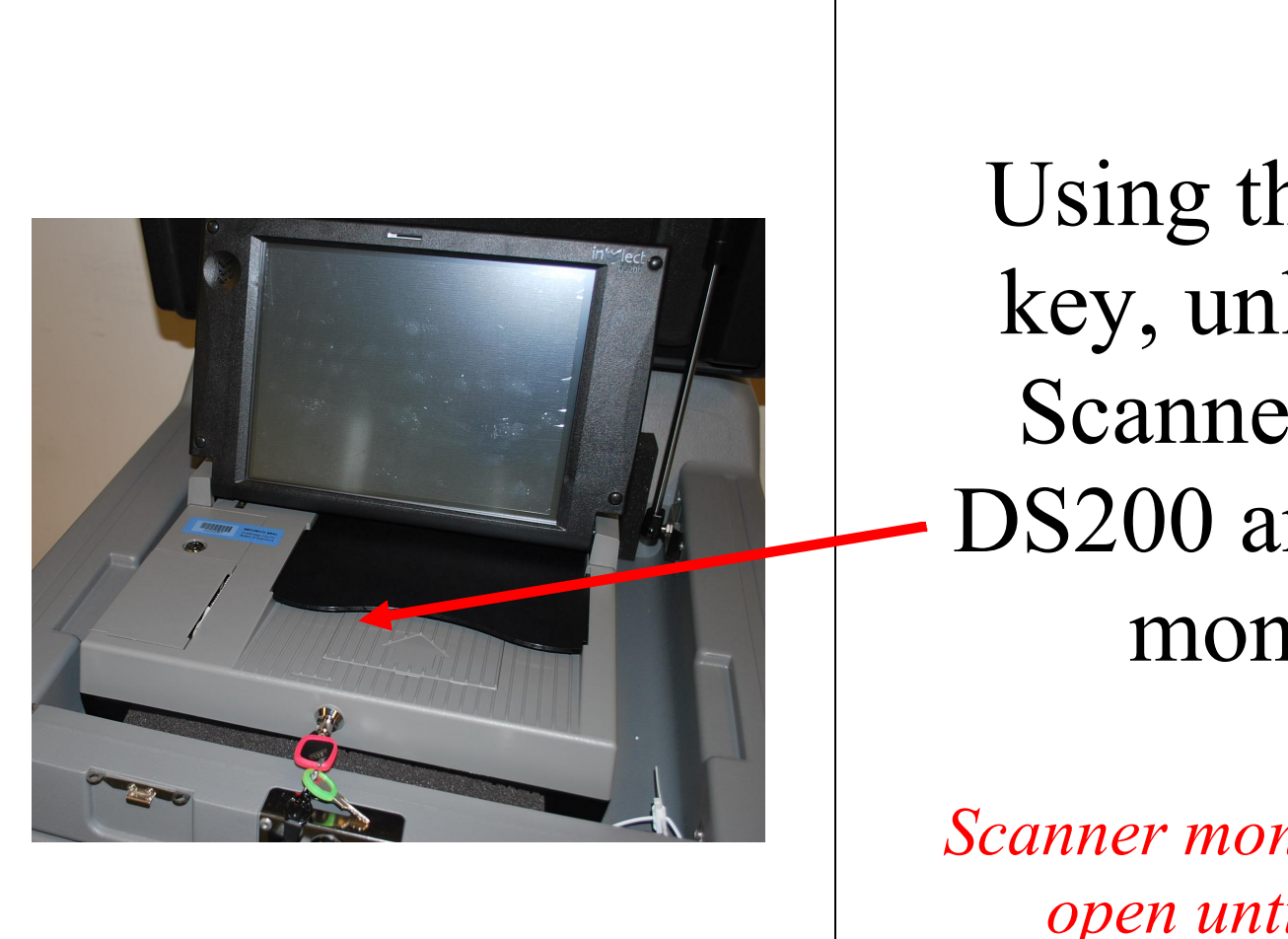

Using the barrel key, unlock the Scanner of the DS200 and lift up monitor.

Scanner monitor remains open until closing

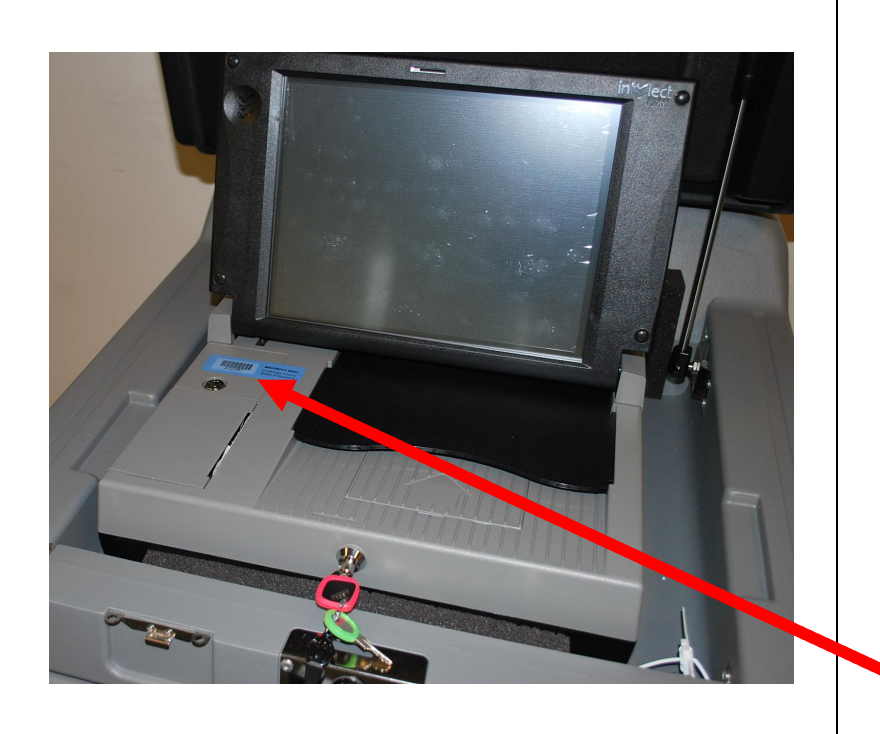

Record BUT DO NOT Remove Sticker Seal by printer until the end of the day (unless advised by BOE)

Record number on Return of Canvass' Seals Verification Report

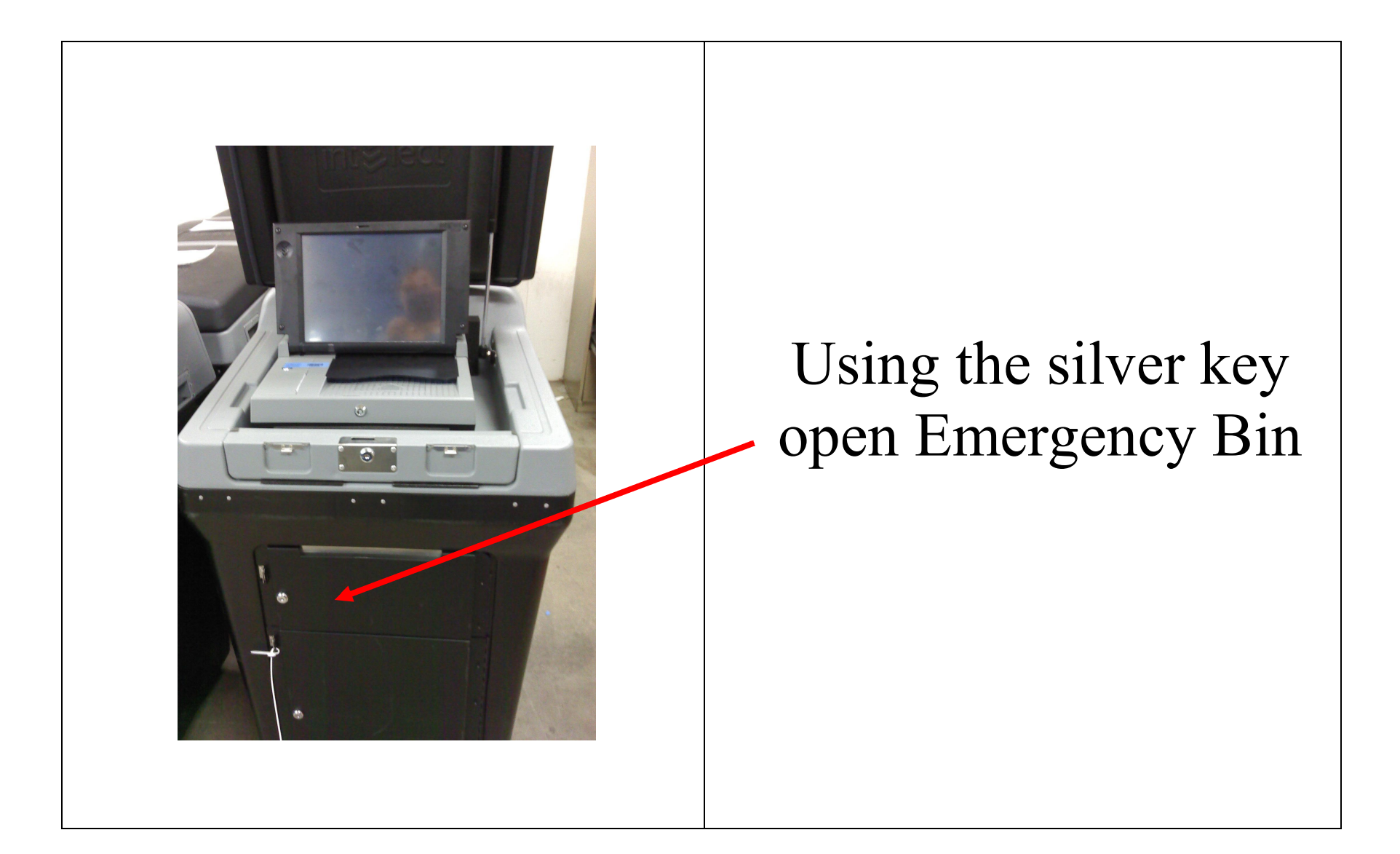

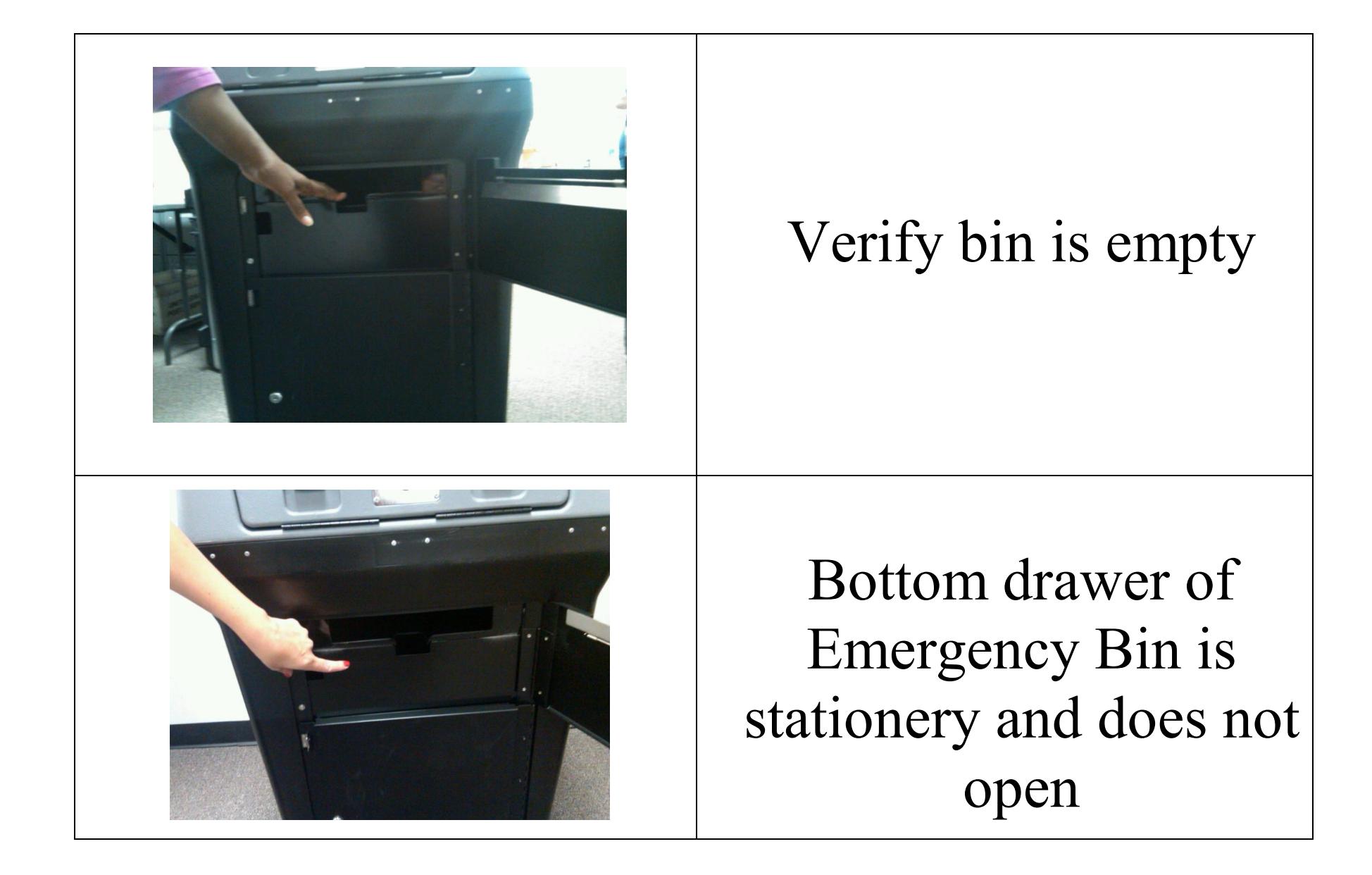

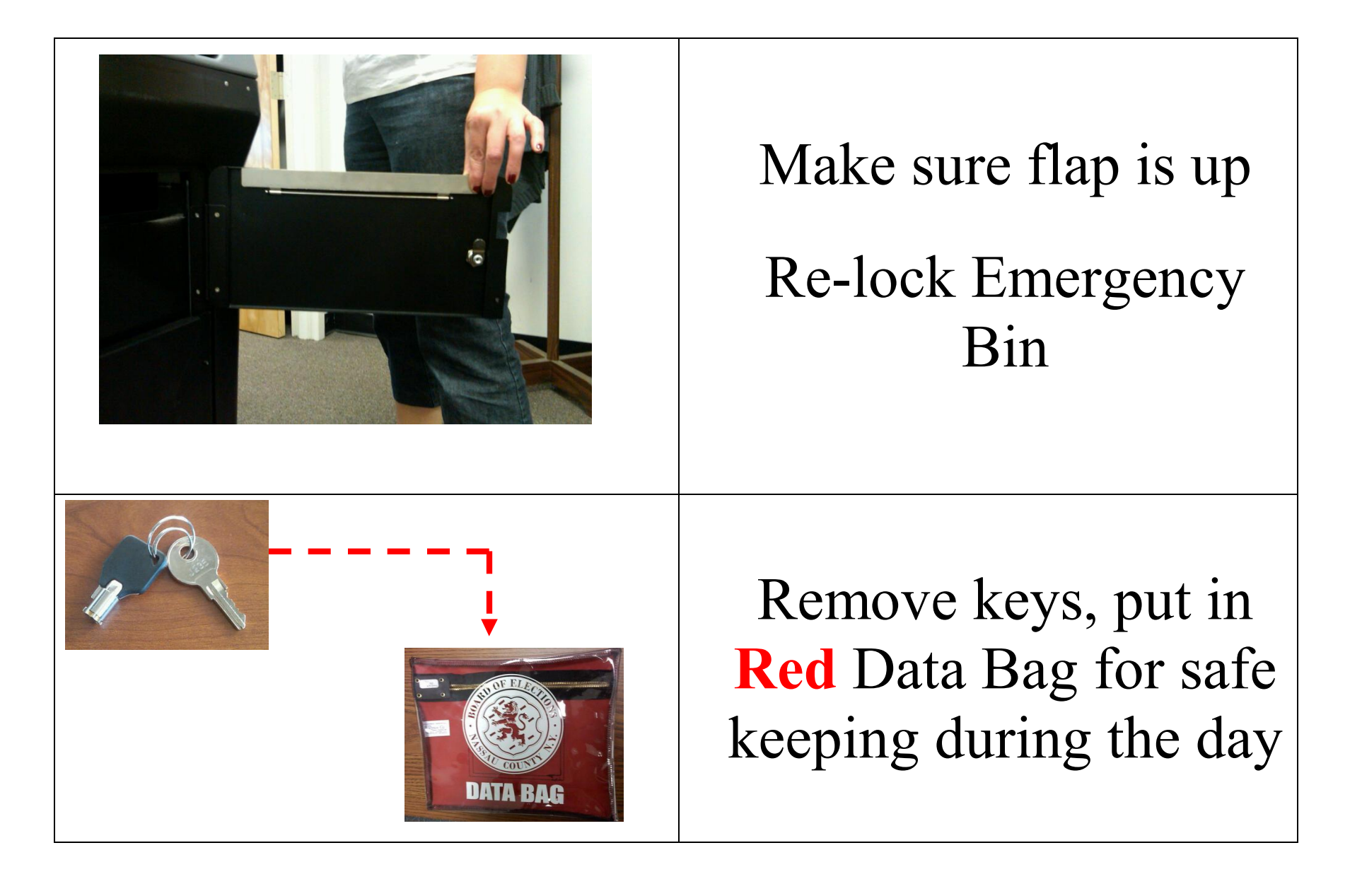

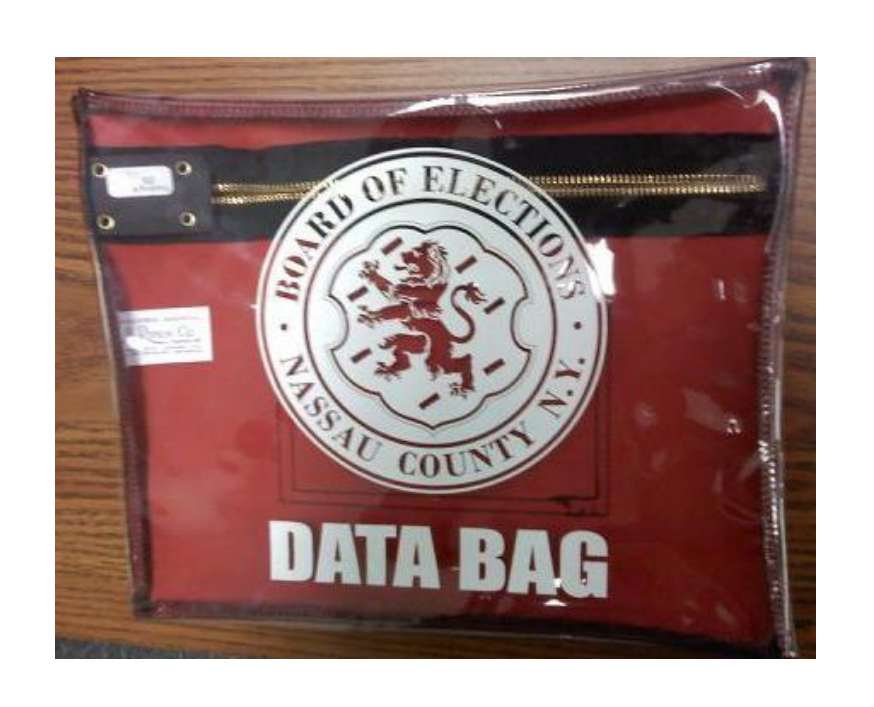

DS200 Boots up

Election Code Requested

Election Code can be found in **Red** Data Bag

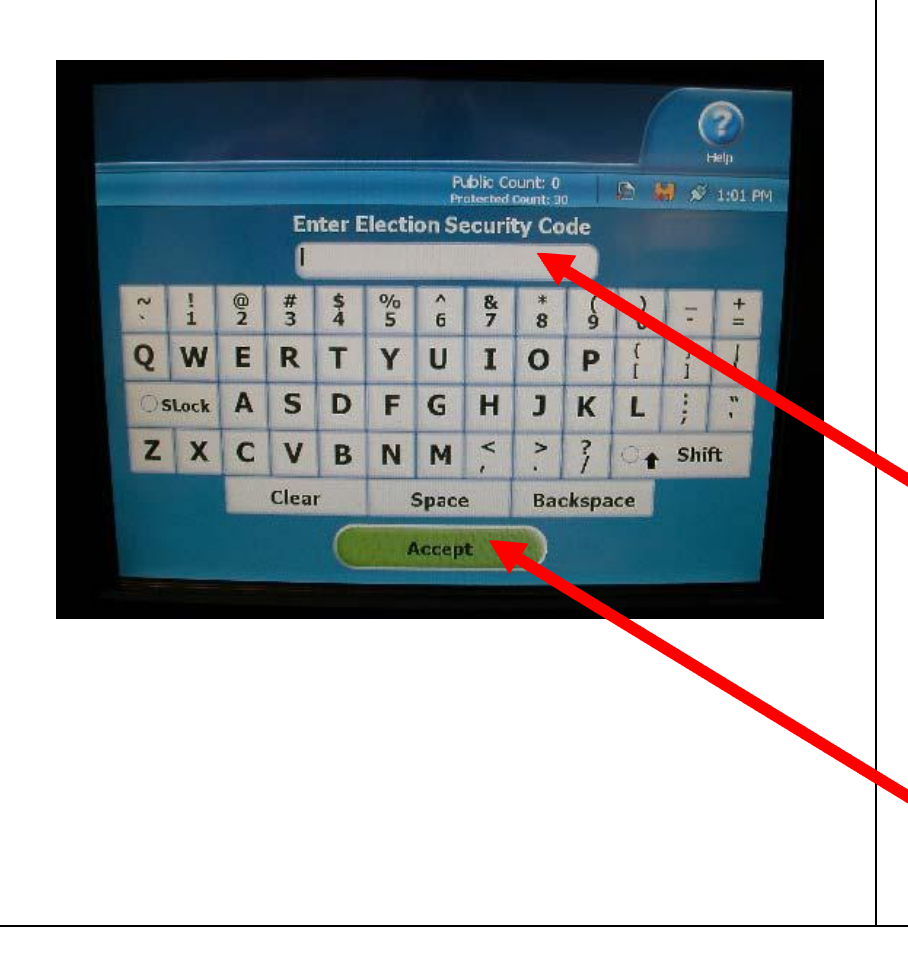

Using the Touch screen keyboard, select the letters of the code.

Letters selected will briefly appear in the window before turning into asterisks (\*\*) Wait for the asterisk to appear before selecting the next letter. When complete, press 'Accept'

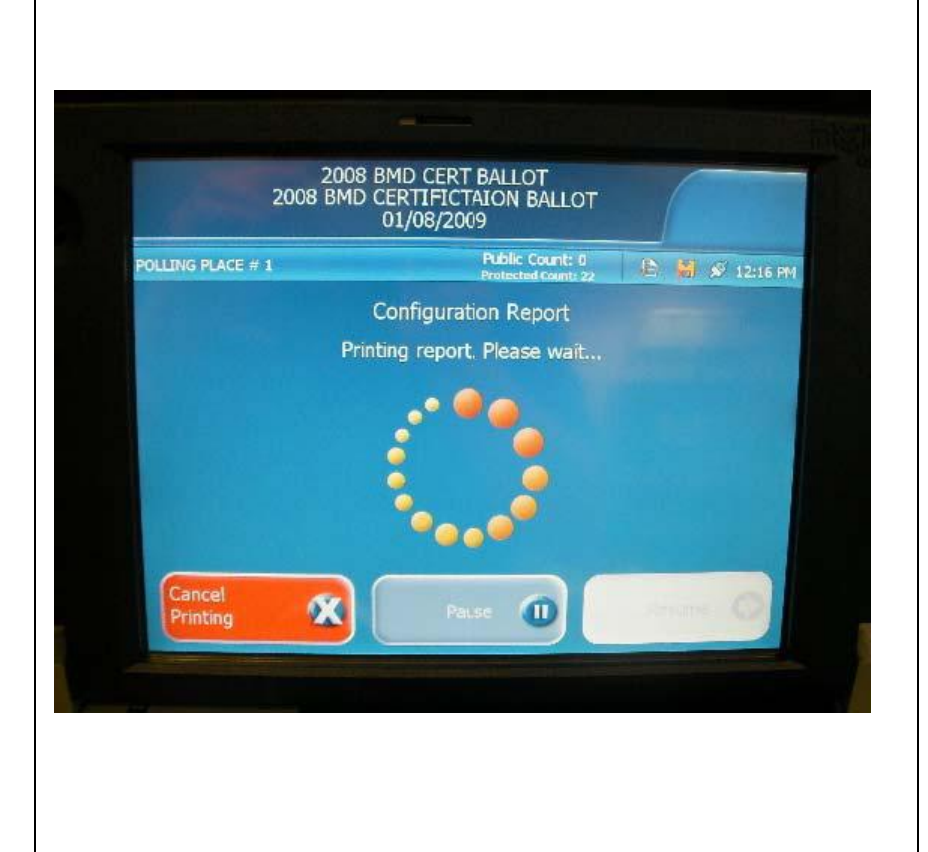

DS200 processes the election information.

Configuration report prints automatically.

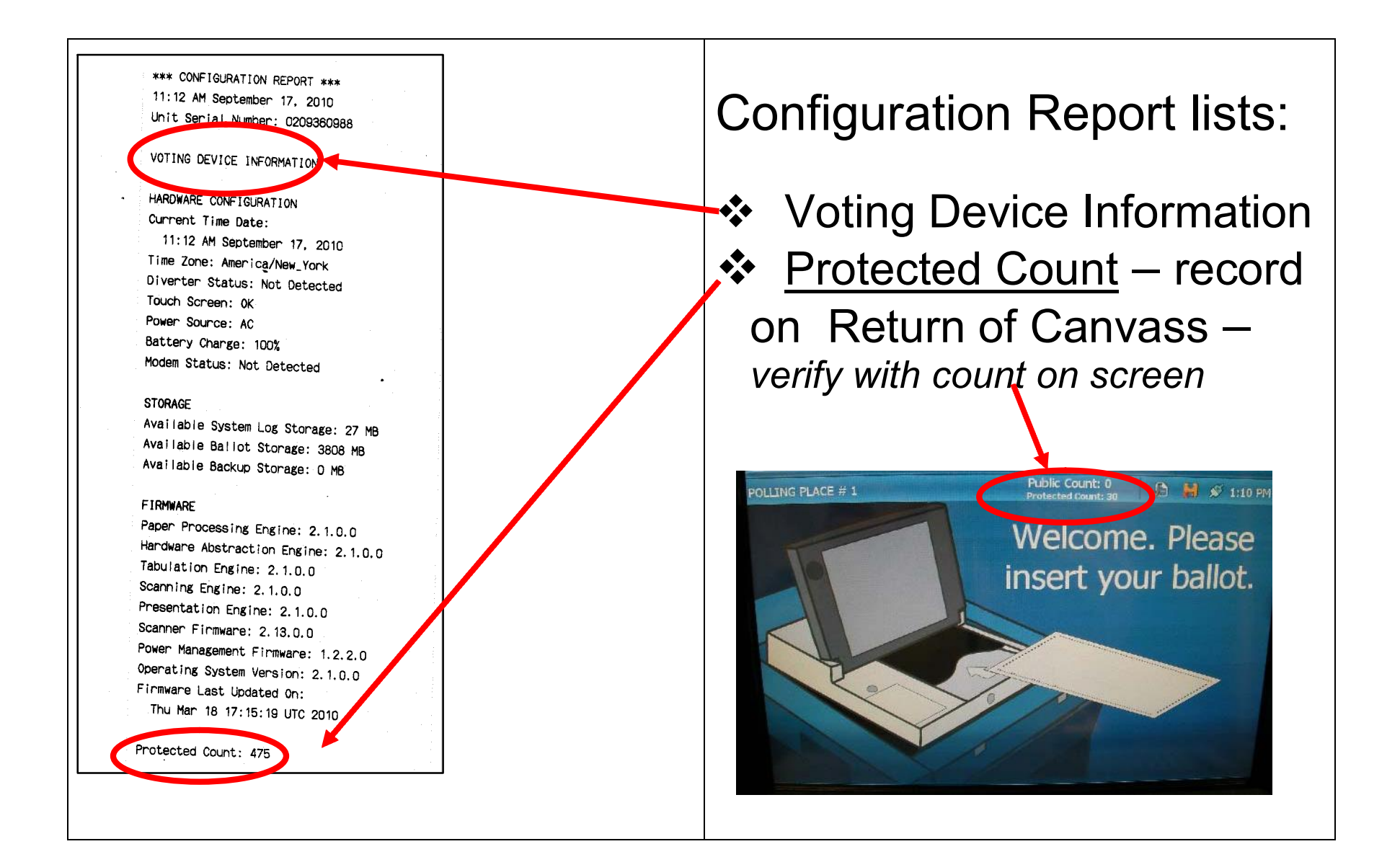

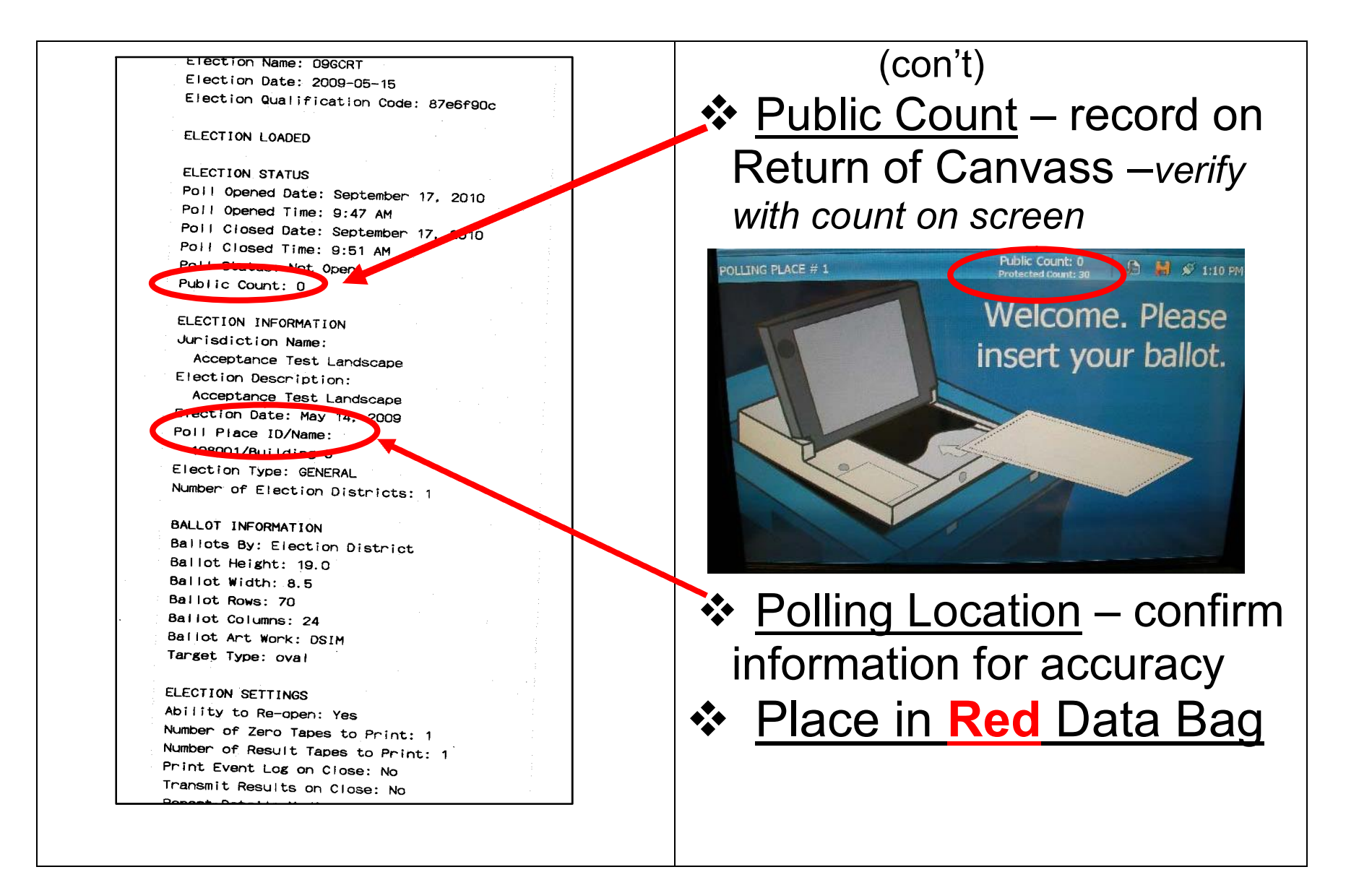

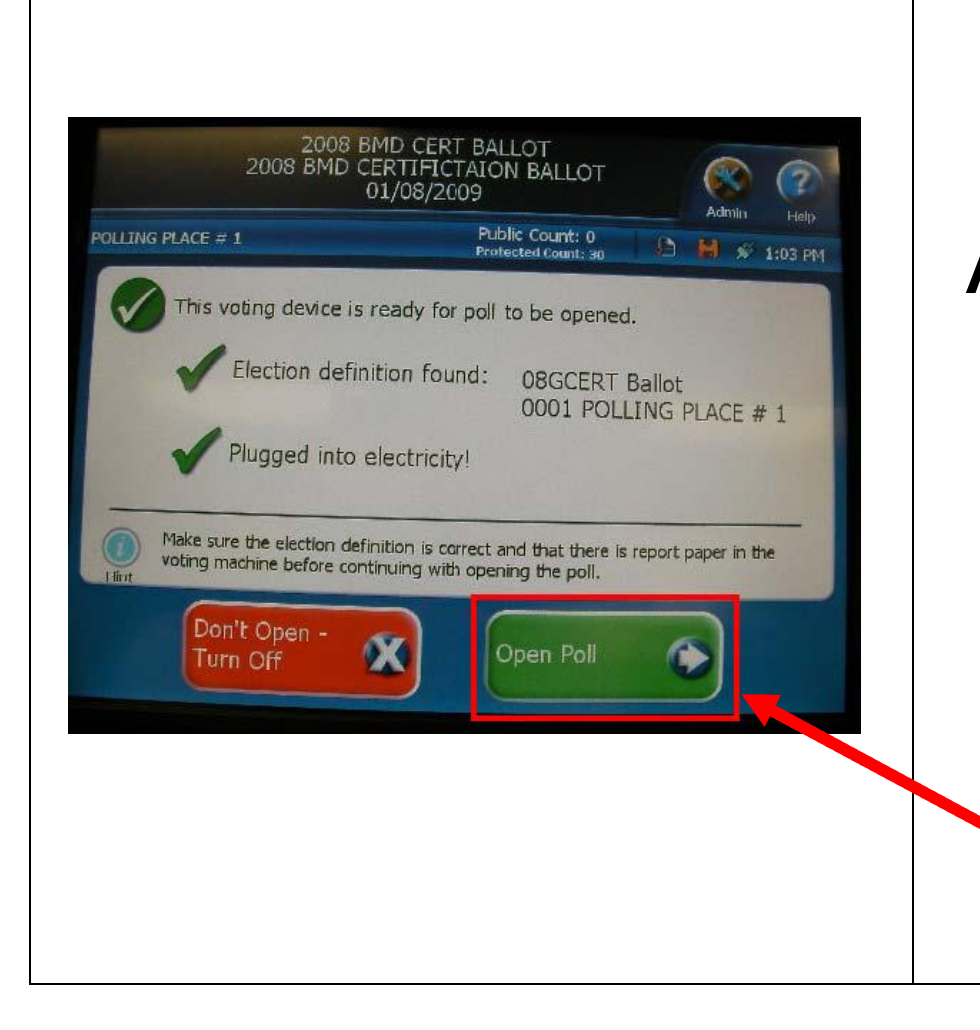

## Ready to Open

After report prints, DS200 lets you know that it is ready to be opened.

Select 'Open Poll'

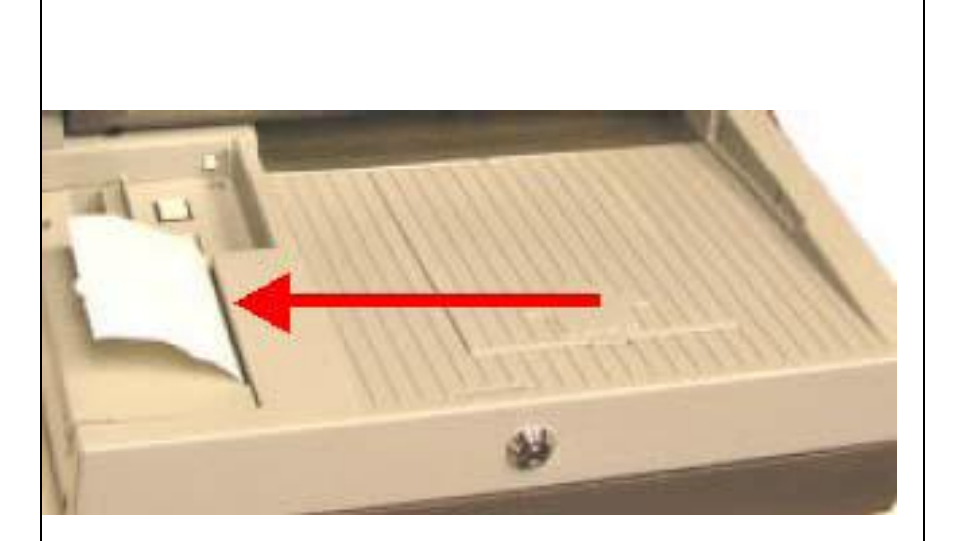

### **Ballot Status**

After selecting 'Open Poll', the Zero Report Tape will print.

Bipartisan team signs, records & places tape in **Red** Data Bag

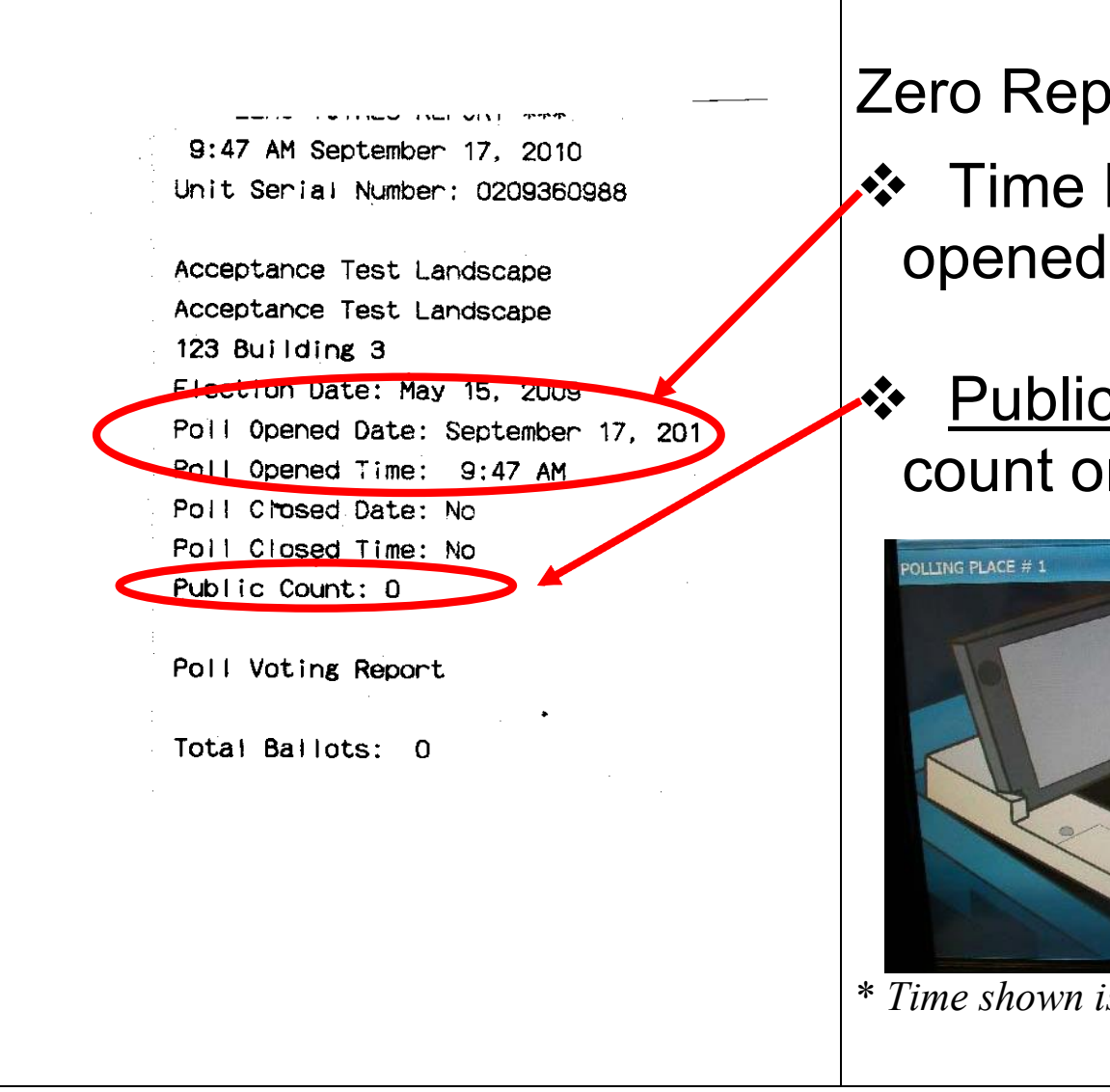

Zero Report lists:

- Time Machine was opened\*
- Public Count verify with count on screen

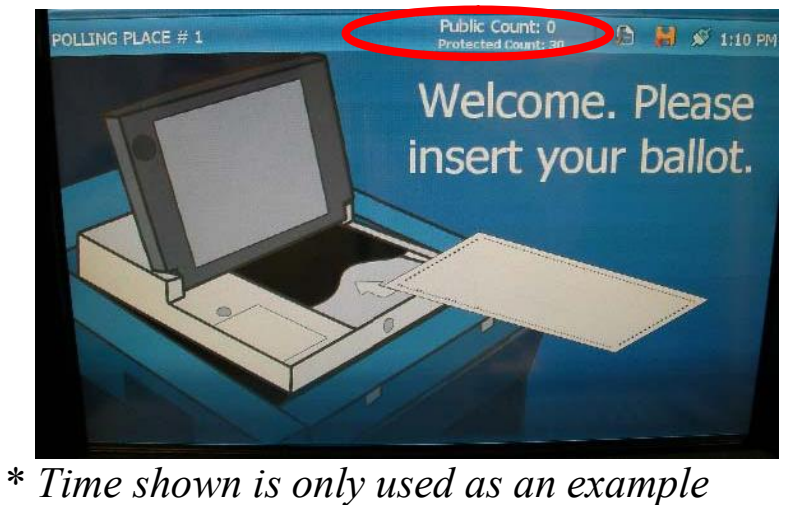

|  | JUSTICE OF THE SUPREME COUR<br>Number to Vote For<br>DEM JOHN JJ SULLIVAN<br>DEM JEROME B. MATTHEWS<br>DEM NEAL P. O'DONNELL<br>DEM F. DANA PIERSON<br>DEM MILTON BOOKER<br>DEM MICHAEL J. CASTLE<br>REP W. BROMLEY SQUIRE<br>REP ROBERT W. MURRAY<br>REP GERALD TILLMAN<br>REP SENDRA J. EDWARDS                                                                                                    |                                                                              |
|--|----------------------------------------------------------------------------------------------------|------------------------------------------------------------------------------|
|  | Number to Vote For<br>DEM JOHN JJ SULLIVAN<br>DEM JEROME B. MATTHEWS<br>DEM NEAL P. O'DONNELL<br>DEM F. DANA PIERSON<br>DEM MILTON BOOKER<br>DEM MICHAEL J. CASTLE<br>REP W. BROMLEY SQUIRE<br>REP ROBERT W. MURRAY<br>REP GERALD TILLMAN<br>REP SANDRA J. EDWARDS                                                                                                    | 6<br>0<br>0<br>0<br>0<br>0<br>0<br>0<br>0<br>0<br>0<br>0<br>0<br>0<br>0<br>0 |
|  | DEM JOHN JJ SULLIVAN<br>DEM JEROME B. MATTHEWS<br>DEM NEAL P. O'DONNELL<br>DEM F. DANA PIERSON<br>DEM MILTON BOOKER<br>DEM MICHAEL J. CASTLE<br>REP W. BROMLEY SQUIRE<br>REP ROBERT W. MURRAY<br>REP GERALD TILLMAN<br>REP SANDRA J. EDWARDS                                                                                                    |                                                                              |
|  | DEM JOHN JJ SULLIVAN<br>DEM JEROME B. MATTHEWS<br>DEM NEAL P. O'DONNELL<br>DEM F. DANA PIERSON<br>DEM MILTON BOOKER<br>DEM MICHAEL J. CASTLE<br>REP W. BROMLEY SQUIRE<br>REP ROBERT W. MURRAY<br>REP GERALD TILLMAN<br>REP SANDRA J. EDWARDS                                                                                                    |                                                                              |
|  | DEM JEROME B. MATTHEWS<br>DEM NEAL P. O'DONNELL<br>DEM F. DANA PIERSON<br>DEM MILTON BOOKER<br>DEM MICHAEL J. CASTLE<br>REP W. BROMLEY SQUIRE<br>REP ROBERT W. MURRAY<br>REP GERALD TILLMAN<br>REP SANDRA J. EDWARDS                                                                                                    | 0 0 0 0 0 0                                                                  |
|  | DEM NEAL P. O'DONNELL<br>DEM F. DANA PIERSON<br>DEM MILTON BOOKER<br>DEM MICHAEL J. CASTLE<br>REP W. BROMLEY SQUIRE<br>REP ROBERT W. MURRAY<br>REP GERALD TILLMAN<br>REP SEANDRA J. EDWARDS                                                                                                    | 0 0 0 0 0 0                                                                  |
|  | DEM F. DANA PIERSON<br>DEM MILTON BOOKER<br>DEM MICHAEL J. CASTLE<br>REP W. BROMLEY SQUIRE<br>REP ROBERT W. MURRAY<br>REP GERALD TILLMAN<br>REP SANDRA J. EDWARDS                                                                                                    | 00000                                                                        |
|  | DEM MILTON BOOKER<br>DEM MICHAEL J. CASTLE<br>REP W. BROMLEY SQUIRE<br>REP ROBERT W. MURRAY<br>REP GERALD TILLMAN<br>REP SENDRA J. EDWARDS                                                                                                    | 0 0 0 0                                                                      |
|  | DEM MICHAEL J. CASTLE<br>REP W. BROMLEY SQUIRE<br>REP ROBERT W. MURRAY<br>REP GERALD TILLMAN<br>REP SEANDRA J. EDWARDS                                                                                                    | 0                                                                            |
|  | REP W. BROMLEY SQUIRE<br>REP ROBERT W. MURRAY<br>REP GERALD TILLMAN<br>REP SANDRA                                                                                                    | 0                                                                            |
|  | REP ROBERT W. MURRAY<br>REP GERALD TILLMAN<br>REP SANDRA IL EDWARDS                                                                                                    | 0                                                                            |
|  | REP GERALD TILLMAN                                                                                                    | 0                                                                            |
|  | REP SANDRA I EDWARDS                                                                                                    | U                                                                            |
|  |                                                                                                    | o                                                                            |
|  | REP GEOFFREY J. CUMMINGS                                                                                                    | 0                                                                            |
|  | REP JOSEPH A. ALBRIGHT                                                                                                    | 0                                                                            |
|  | CON W. BROMLEY SQUIRE                                                                                                    | 0                                                                            |
|  | CON ROBERT W. MURRAY                                                                                                    | 0                                                                            |
|  | CON GERALD TILLMAN                                                                                                    | 0                                                                            |
|  | CON SANDRA J. EDWARDS                                                                                                    | C                                                                            |
|  | CON GEOFFREY J CUMMINGS                                                                                                    | 0                                                                            |
|  | CON JOSEPH A. ALBRIGHT                                                                                                    | 0                                                                            |
|  | IND W. BROMLEY SQUIRE                                                                                                    | O                                                                            |
|  | IND THOMAS J. TOOLEY                                                                                                    | 0                                                                            |
|  | IND GERALD TILLMAN                                                                                                    | 0                                                                            |
|  | LIB W. BROMLEY SQUIRE                                                                                                    | 0                                                                            |
|  | LIB JEROME B. MATTHEWS                                                                                                    | 0                                                                            |
|  | LIB NEAL P. O'DONNELL                                                                                                    | 0                                                                            |
|  | LIB F. DANA PIERSON                                                                                                    | 0                                                                            |
|  | LIB MILTON BOOKER                                                                                                    | 0                                                                            |
|  | LIB MICHAEL J. CASTLE                                                                                                    | O                                                                            |
|  | Write-in                                                                                                    | 0                                                                            |
|  | Write-in                                                                                                    | 0                                                                            |
|  | Write-in                                                                                                    | 0                                                                            |
|  | Write-in                                                                                                    | 0                                                                            |
|  | Write-in                                                                                                    | 0                                                                            |
|  | Write-in                                                                                                    | 0                                                                            |
|  | COUNTY COURT JUDGE                                                                                                    |                                                                              |
|  | Number to Vote For                                                                                                    | 1                                                                            |
|  |                                                                                                    |                                                                              |
|  | DEM STEPHEN A. DAVIDSON                                                                                                    | 0                                                                            |
|  | REP ALFRED C. CRAWFORD                                                                                                    | O                                                                            |
|  | CON ALFRED C. CRAWFORD                                                                                                    | G                                                                            |
|  | RTL STEPHEN A. DAVIDSON                                                                                                    | 0                                                                            |
|  | Write-in                                                                                                    | 0                                                                            |
|  | DISTRICT ATTORNEY                                                                                                    |                                                                              |
|  | Number to Vote For                                                                                                    | 1                                                                            |
|  | in the second second se |                                                                              |
|  | DEM PATRICK KEVIN HAMMOND                                                                                                    | 0                                                                            |
|  | REP JAMES A. TOMPKINS                                                                                                    | 0                                                                            |
|  | CON JAMES A. TOMPKINS                                                                                                    | 0                                                                            |
|  | IND ROBERT W. RUSSMAN                                                                                                    | 0                                                                            |
|  | RTL PATRICK KEVIN HAMMOND                                                                                                    | 0                                                                            |
|  | Write-in                                                                                                    | o                                                                            |
|  | COUNTY LEGISLATOR                                                                                                    |                                                                              |
|  | Number to Vote For                                                                                                    | 1                                                                            |

(Zero Report con't)

#### ✤ Itemized list of Offices

- List of candidates in Party Order
- <u>6</u> <u>'0' ballots</u> cast by each candidate

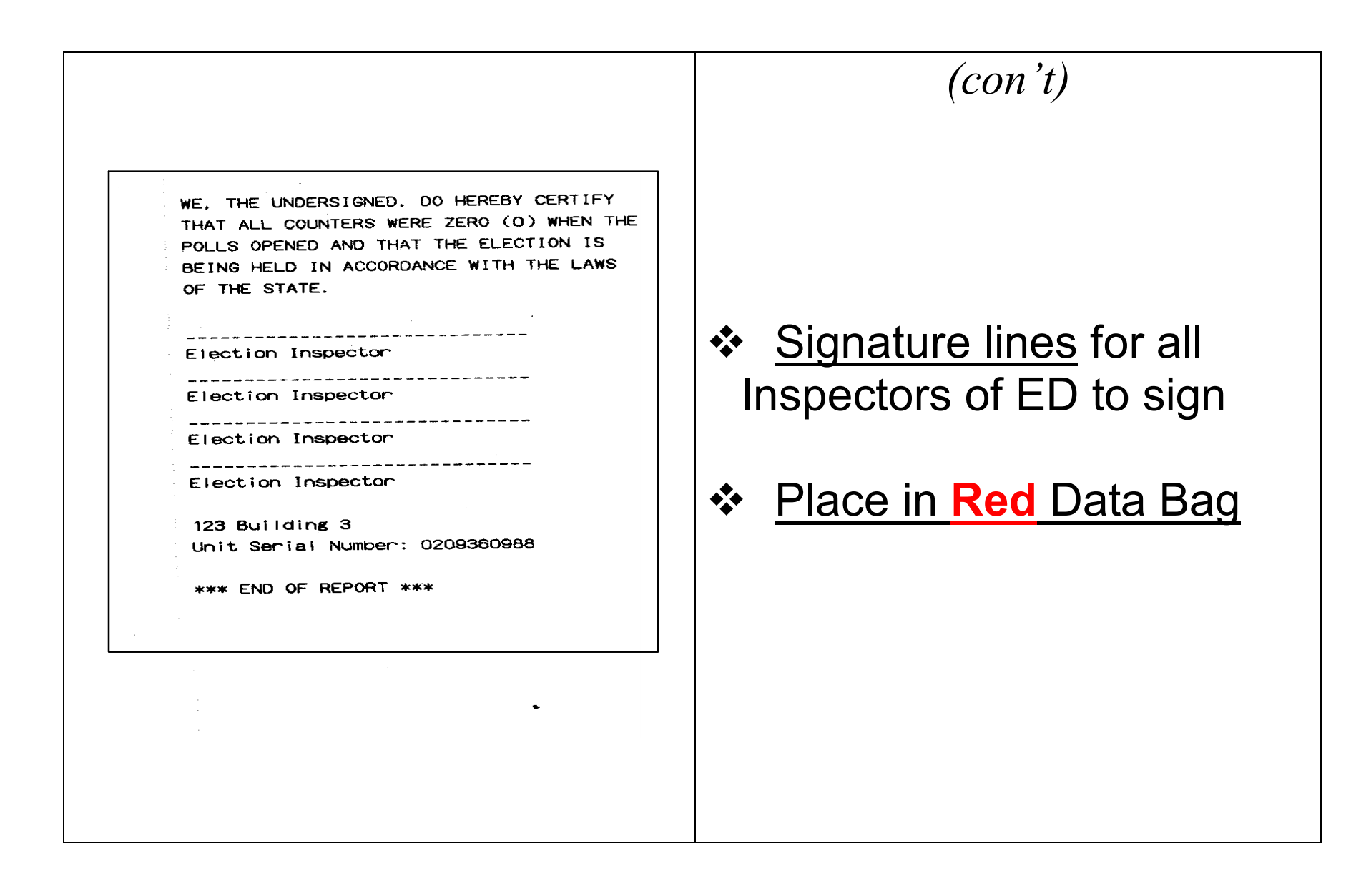

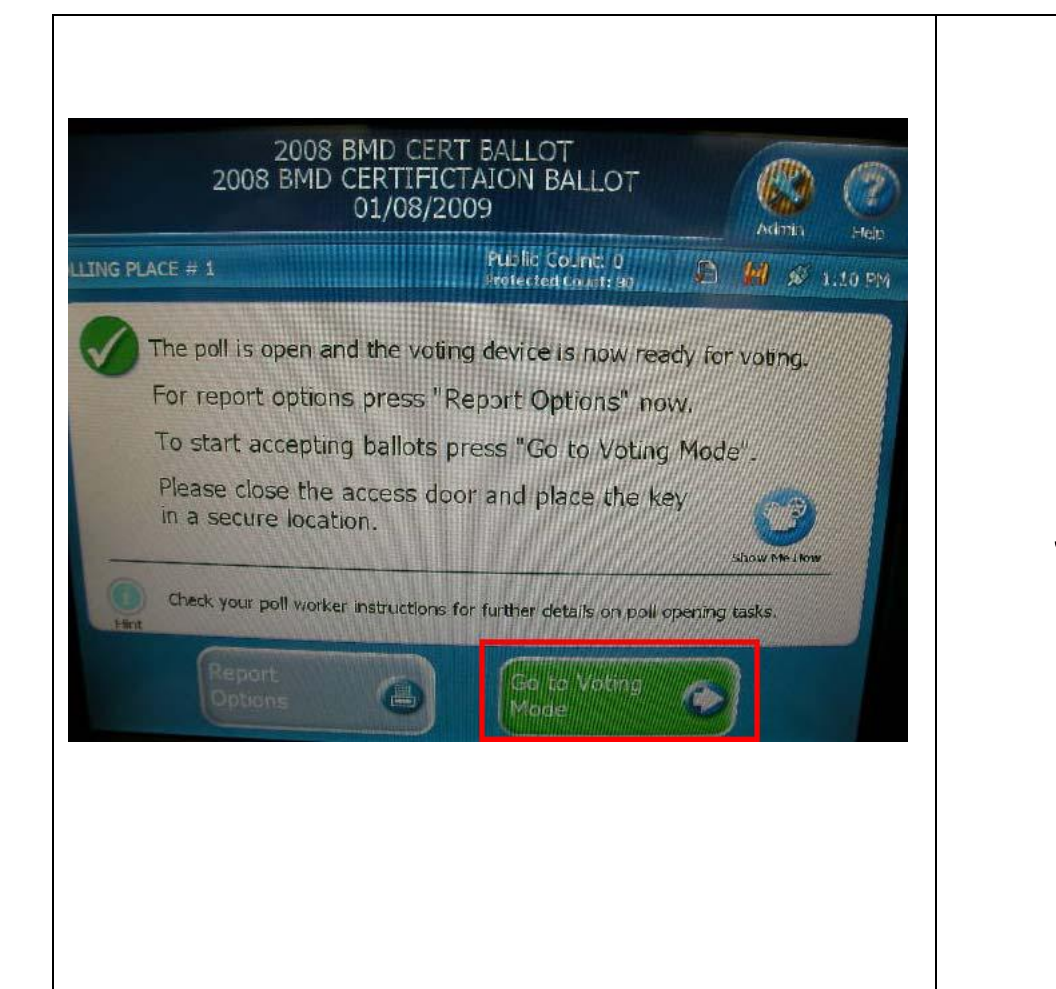

#### VOTER READY!

#### Screen prompt: Select 'Go to Voting Mode'

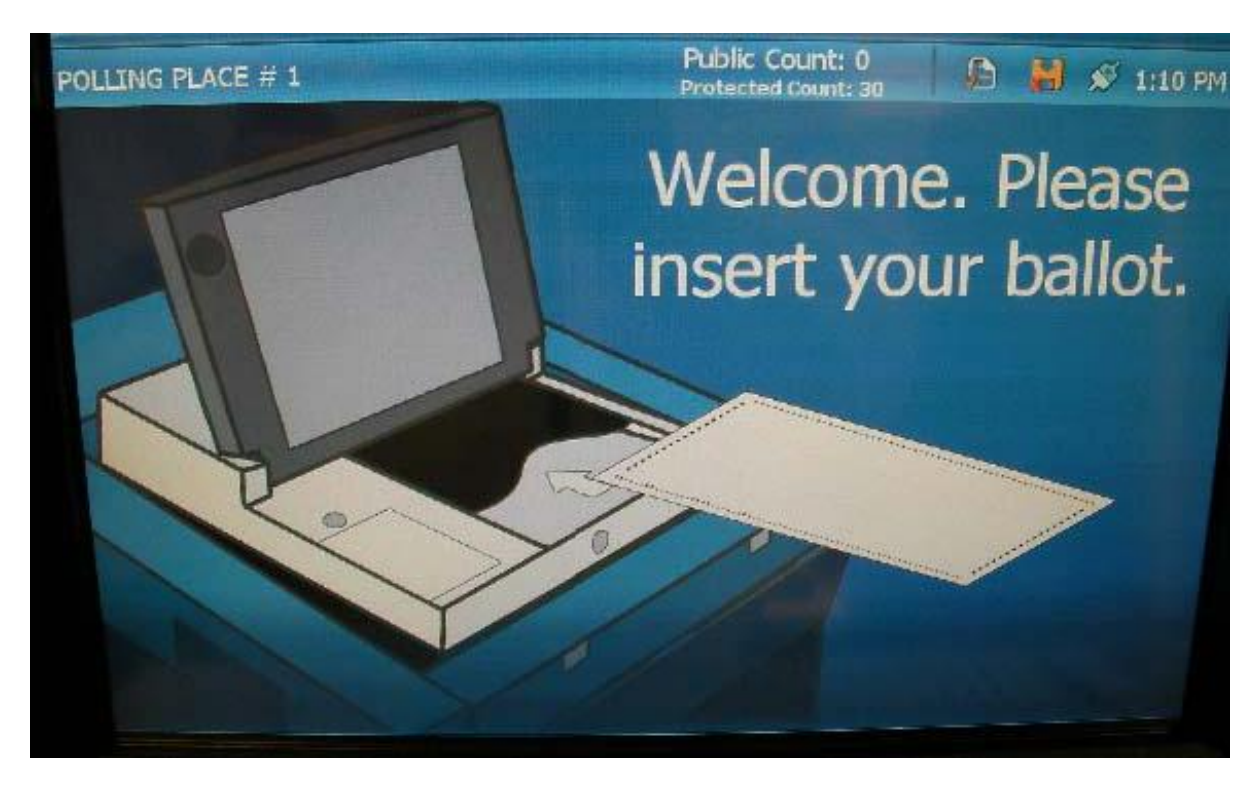

# The DS200 is now ready for voting.

<u>Please Note</u>: If the screen goes black during the day, touch it, it may be on SCREEN SAVER when not in use. If that doesn't help, check the plug. If it still doesn't go on, notify the Poll Coordinator.

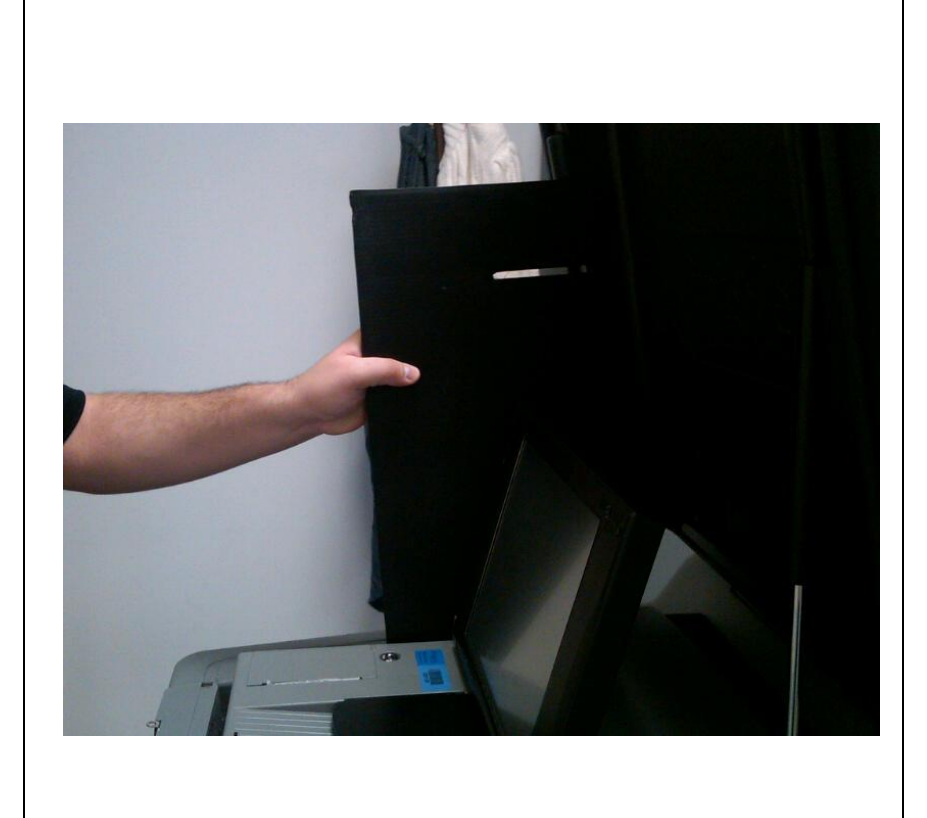

# <u>Finally</u>, Place Privacy Panels on sides of scanner

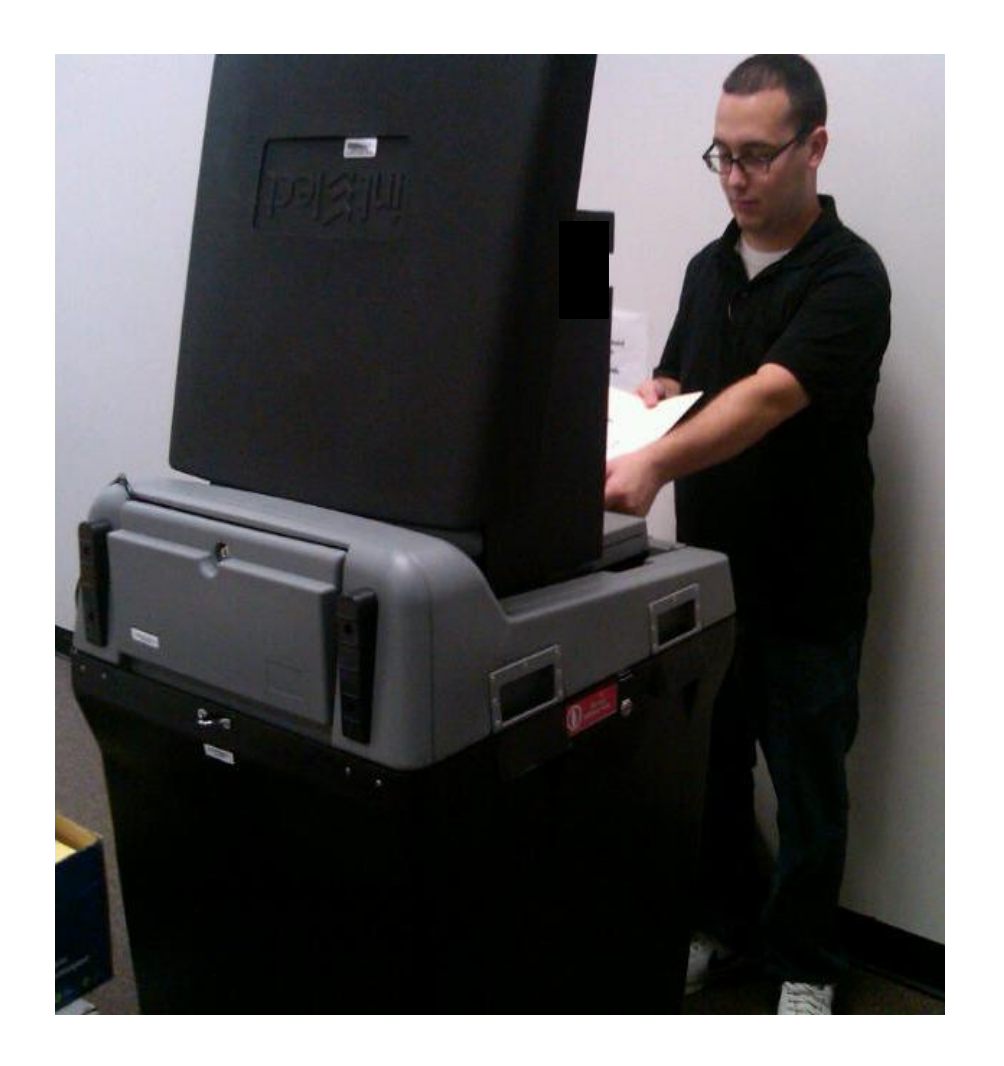

<u>Face machine away</u> <u>from the public</u>

Leave enough room for voters to scan their ballots in private

Lock the wheels

You have successfully opened the DS200. Congratulations!!